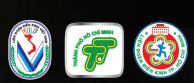

ENDORSED B

pulse active

GIAL MARATHON TP. HŐ CHÍ MIN

Salonpas

## H C M C Salonpas.

# HƯỚNG DẪN CẬP NHẬT ĐƯỜNG LINK HOẠT ĐÔNG ÔNLINE

H C M C Salonpas

GIÁI MARATHON TP. HỔ CHÍ MINH

Salonna

### ĐỐI VỚI STRAVA TRÊN ĐIỆN THOẠI

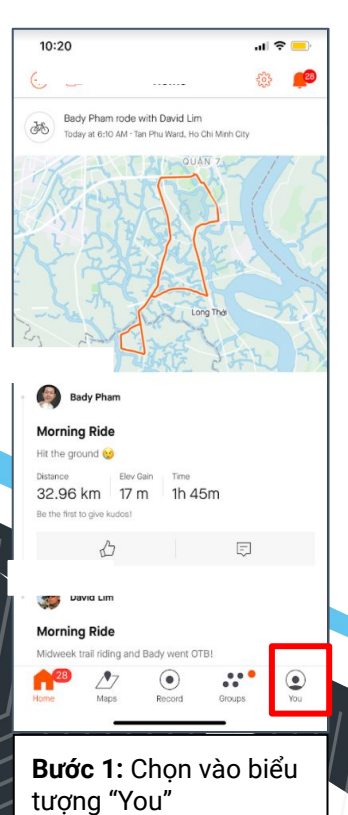

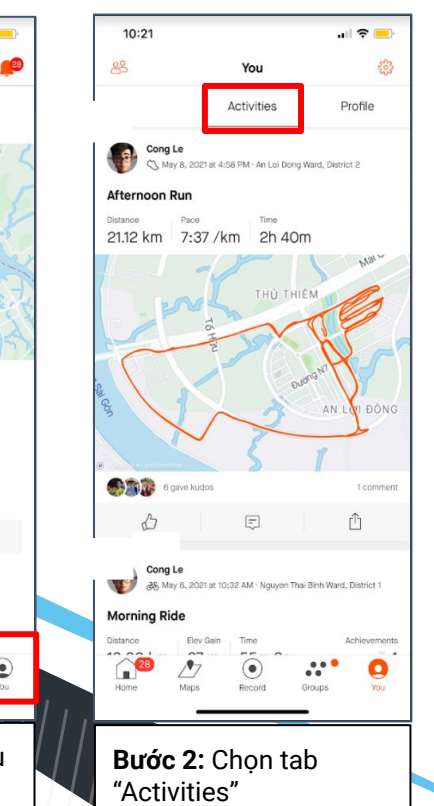

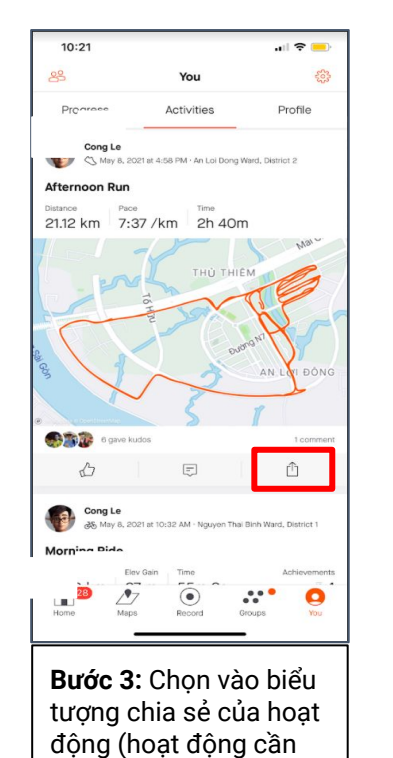

phải ở chế độ công

khai)

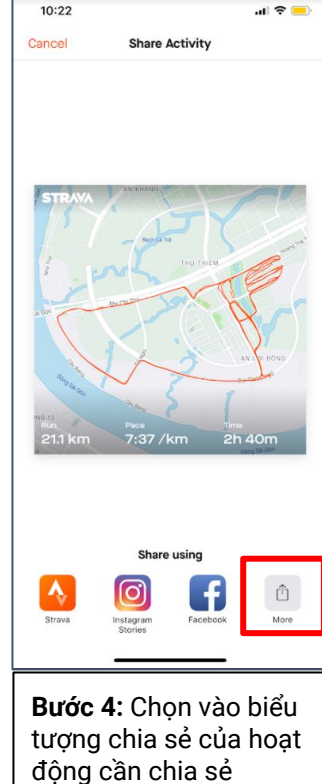

| 10:22                               | all 🗢 🔜            |
|-------------------------------------|--------------------|
| Afternoon Run<br>strava.app.link    | ×                  |
| AirDrop Messages                    | Facebook Messenger |
| Сору                                | ¢                  |
| Save Image                          | 也                  |
| Save to Files                       | 8                  |
|                                     |                    |
| <b>Bước 5:</b> Chọ<br>lấy link hoạt | ọn copy để<br>động |

#### STRAVA TRÊN MÁY TÍNH

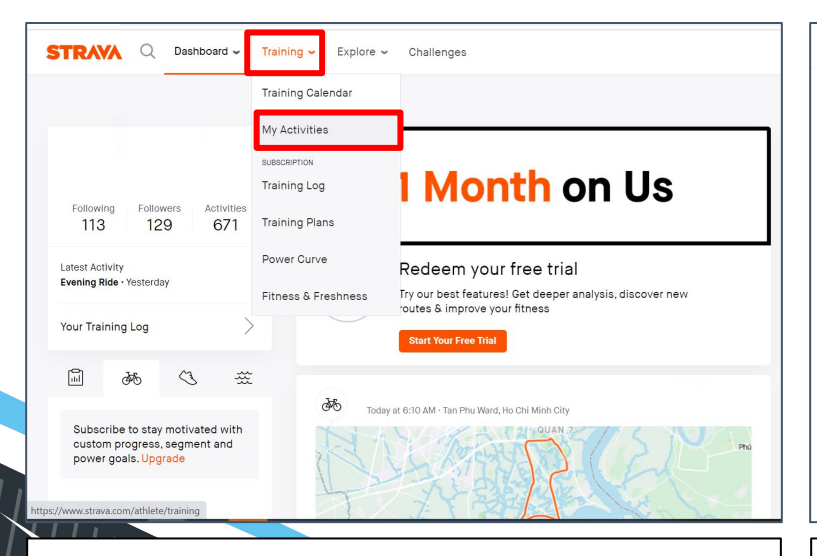

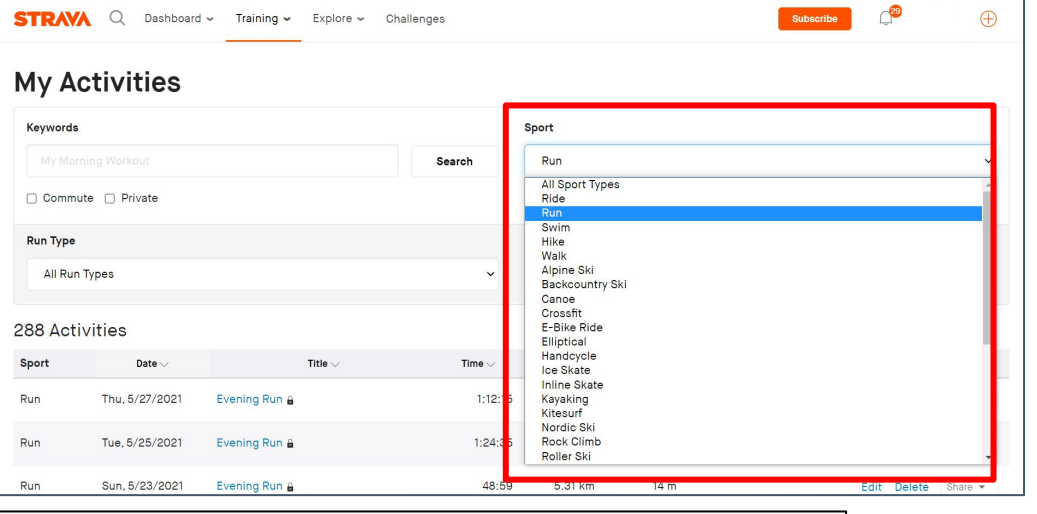

**Bước 1:** Truy cập đường link <u>https://www.strava.com/dashboard</u> Chọn vào tab "Training", tiếp tục chọn tab "My Activities" Bước 2: Ở mục "Sport" chọn "Run" trong danh sách bên dưới

0

#### STRAVA TRÊN MÁY TÍNH

| Run | Sat, 5/22/2021 | Evening Run 🔒 | 1:09:53 | 6.37 km  | 26 m |  |
|-----|----------------|---------------|---------|----------|------|--|
| Run | Tue, 5/18/2021 | Evening Run 🔒 | 31:26   | 3.90 km  | 0 m  |  |
| Run | Thu, 5/13/2021 | Evening Run 🔒 | 55:15   | 7.49 km  | 4 m  |  |
| Run | Wed, 5/12/2021 | Evening Run 🔒 | 18:12   | 2.29 km  | 1 m  |  |
| Run | Sat, 5/8/2021  | Afternoon Run | 2:40:46 | 21.12 km | 27 m |  |
| Run | Fri, 5/7/2021  | Evening Run 🔒 | 1:05:58 | 10.02 km | 5 m  |  |
| Run | Thu, 5/6/2021  | Evening Run 🔒 | 1:11:47 | 10.02 km | 6 m  |  |
| Run | Wed, 5/5/2021  | Evening Run 🔒 | 1:14:30 | 10.00 km | 5 m  |  |
| Run | Tue, 5/4/2021  | Evening Run 🔒 | 1:14:25 | 10.00 km | 3 m  |  |
| Run | Mon, 5/3/2021  | Morning Run 🔒 | 48:37   | 4.65 km  | 19 m |  |
| Run | Tue, 4/20/2021 | Morning Run 🔒 | 8:07    | 0.72 km  | 50 m |  |

→ C ♠ strava.com/activities/526169999 田 ☆ ABP 23 Dashboard 🛩 Explore - Challenges STRAVA Q Training ~ Cong Le - Run < 公6 □1 Overview > Analysis 4:58 PM on Saturday, May 8, 2021 · An Loi Dong Ward, District 2 21.12 km 2:40:46 7:37/km Afternoon Run Pace Analysis Moving Time Pace Pace Distribution Add a description Elevation (?) 27m Calories 1,323 Heart Rate 3:09:35 Elapsed Time Segments With someone who didn't record? Add Friends Perceived Exertion: Easy Laps Garmin fēnix 5S Shoes: Nike Vomero 2019 Roadshoe (1,587.8 km) 0 000 This was harder than your usual effort. Know when your training is on track and when to rest with heart rate-based metrics like Relative Effort, Tap to learn more. 0 Start Your Free Trial 30

**Bước 3:** Chọn vào hoạt động cần chia sẻ (hoạt động cần phải ở chế độ công khai)

Bước 4: Copy link trong mục địa chỉ website để lấy link hoạt động

🔥 Afternoon Run | Run | Strava 🗙 🕂

TRÊN ĐIỆN THOẠI

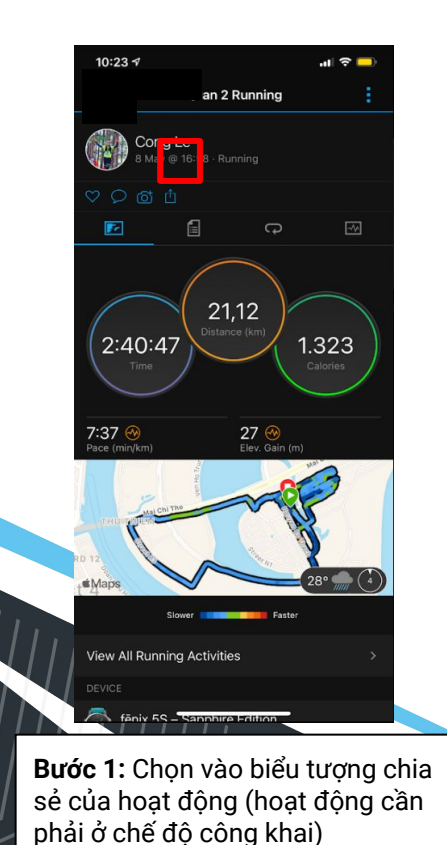

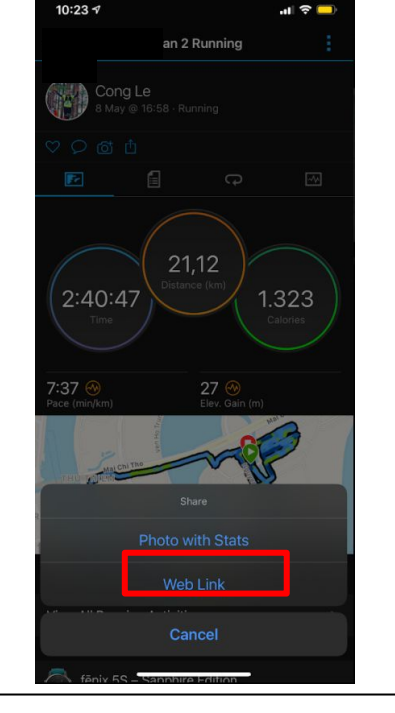

Bước 2: Chọn vào nút "Web Link"

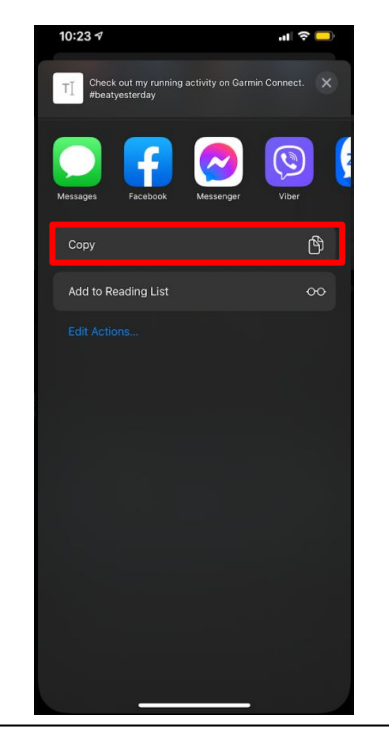

**Bước 5:** Chọn copy để lấy link hoạt động

#### TRÊN MÁY TÍNH

**Bước 1:** Truy cập đường link <u>https://connect.garmin.com/modern</u> Chọn vào tab "Activities", tiếp tục chọn tab "All Activities"

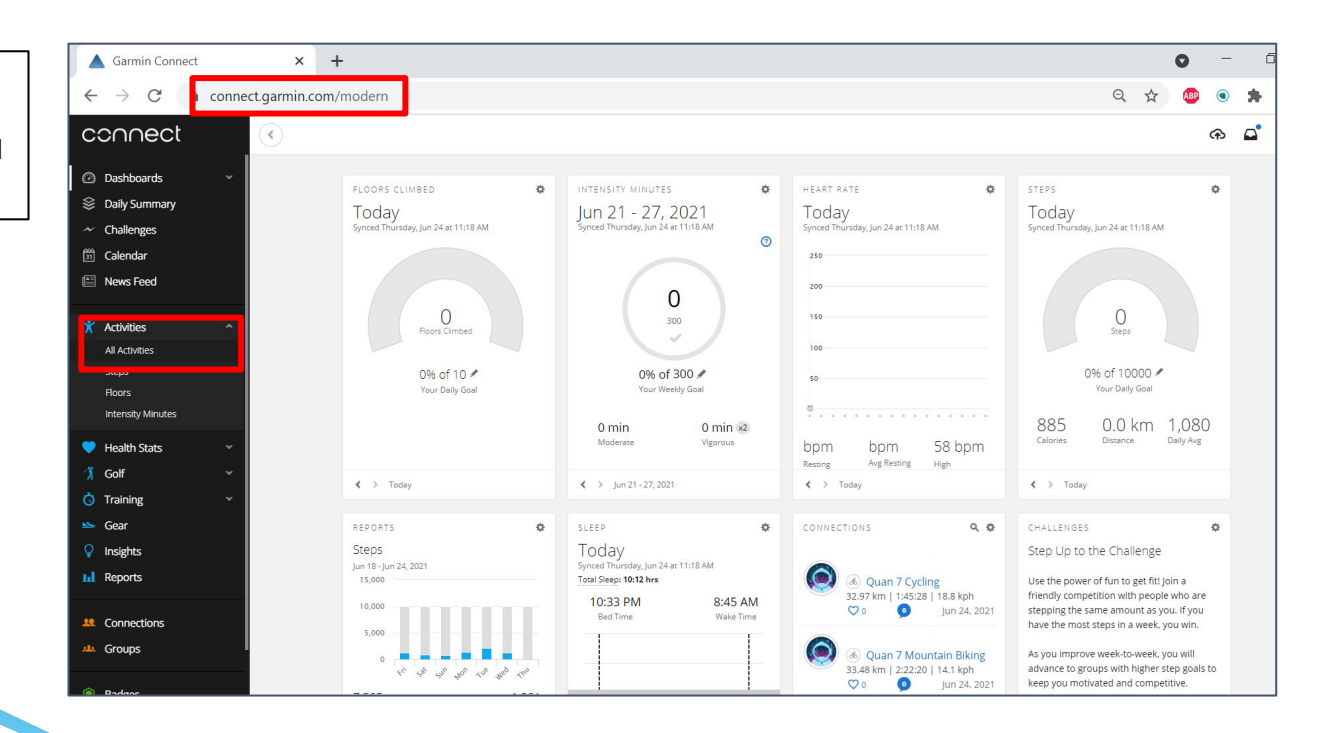

#### TRÊN MÁY TÍNH

**Bước 2:** Chọn vào tab "Running", tiếp tục chọn vào hoạt động cần chia sẻ (hoạt động cần phải ở chế độ công khai)

| connect                                               | $\bigcirc$                                                                                                    |                                                   |                                         | ନ 🗳                      |
|-------------------------------------------------------|----------------------------------------------------------------------------------------------------|---------------------------------------------------|-----------------------------------------|--------------------------|
| <ul> <li>Dashboards</li> <li>Daily Summary</li> </ul> | Activities                                                                                                    | _                                                 |                                         | + Manual Activity Import |
| ~ Challenges                                          | Search Activities Q Compare 0 of 4                                                                                                    | All 🖈                                             | do 💰 d <sup>o</sup> 114                 | * *                      |
| 🛅 Calendar                                            | Indoor Running Obstacle Running Street Running Track Running Trail Runnin                                                                                                    | g Treadmill Running Ultra Running Virtual Running |                                         |                          |
| News Feed                                             | Advanced                                                                                                    |                                                   |                                         |                          |
| and a second                                          | Date 🗸 Title 🗸                                                                                                    | Distance 🗸 Time -                                 | Avg Pace 👻 Elev Gain                    | Avg HR ↓                 |
| X Activities                                          | 2021 RUNNING                                                                                                    | DISTANCE TIME                                     | AVG PACE ELEV GAIN                      | AVG HR                   |
| All Activities                                        | 📌 May 15 ★ Thi Xa Ninh Hoa Running                                                                                                    | 12.02 km 1:19:2                                   | ) 6:36 min/km 25 m                      | 169 bpm                  |
| Floors                                                | May 13 Log Ouan 2 Running                                                                                                    | 10.36 km 1:11:1                                   | 6:53 min/km 4 m                         | 158 bpm                  |
| Intensity Minutes                                     | 2021 RUNNING                                                                                                    | DISTANCE TIME                                     | AVG PACE ELEV GAIN                      | AVG HR                   |
| 💙 Hoalth State                                        | May 12 + Quan 2 Running                                                                                                    | 10.09 km 1:06:1:<br>DISTANCE TIME                 | 3 6:34 min/km 1 m<br>avg pace Elev Gain | 134 bpm<br>AVGHR         |
|                                                       | Auguan 2 Running                                                                                                    | 10.51 km 1:04:50                                  | 6:11 min/km 15 m                        | 162 bpm                  |
|                                                       | May 8 🛶 Ouan 2 Running 🖊                                                                                                    | 21.12 km 2:40:4                                   | 7 7:37 mln/km 27 m                      | 163 bpm                  |
| Contracting                                           | 2021 RUNNING V                                                                                                    | DISTANCE TIME                                     | AVG PACE ELEV GAIN                      | AVG HR                   |
|                                                       | N 2021 RUNNING                                                                                                    | DISTANCE TIME                                     | AVG PACE ELEV GAIN                      | AVGHR                    |
|                                                       | August August Au | 10.03 km 1:11:4                                   | 3 7:10 min/km 6 m                       | 161 bpm                  |
| III Reports                                           | Aav 5 🛶 Ouan 2 Running                                                                                                    | 10.01 km 1:14:3                                   | ) 7:27 min/km 5 m                       | 165 bpm                  |
|                                                       | 2021 RUNNING                                                                                                    | DISTANCE TIME                                     | AVG PACE ELEV GAIN                      | AVG HR                   |
|                                                       | May 4 \star Quan 2 Running                                                                                                    | 10.01 km 1:14:2<br>DISTANCE TIME                  | 5 7:26 min/km 3 m<br>avg pace elev gain | 172 bpm<br>AVG HR        |
| Groups                                                | - Mar 2 - Himon Dhu Ouos Dunning                                                                                                    | 1.15-11<br>1.16-11                                | 16.77 min/km 10 m                       | ac hom                   |
| - Det real and                                        |                                                                                                    |                                                   |                                         |                          |

Help Status Facebook Instagram Twitter Statement of Privacy Terms of Use Security

#### TRÊN MÁY TÍNH

**Bước 3:** Copy link trong mục địa chỉ website để lấy link hoạt động

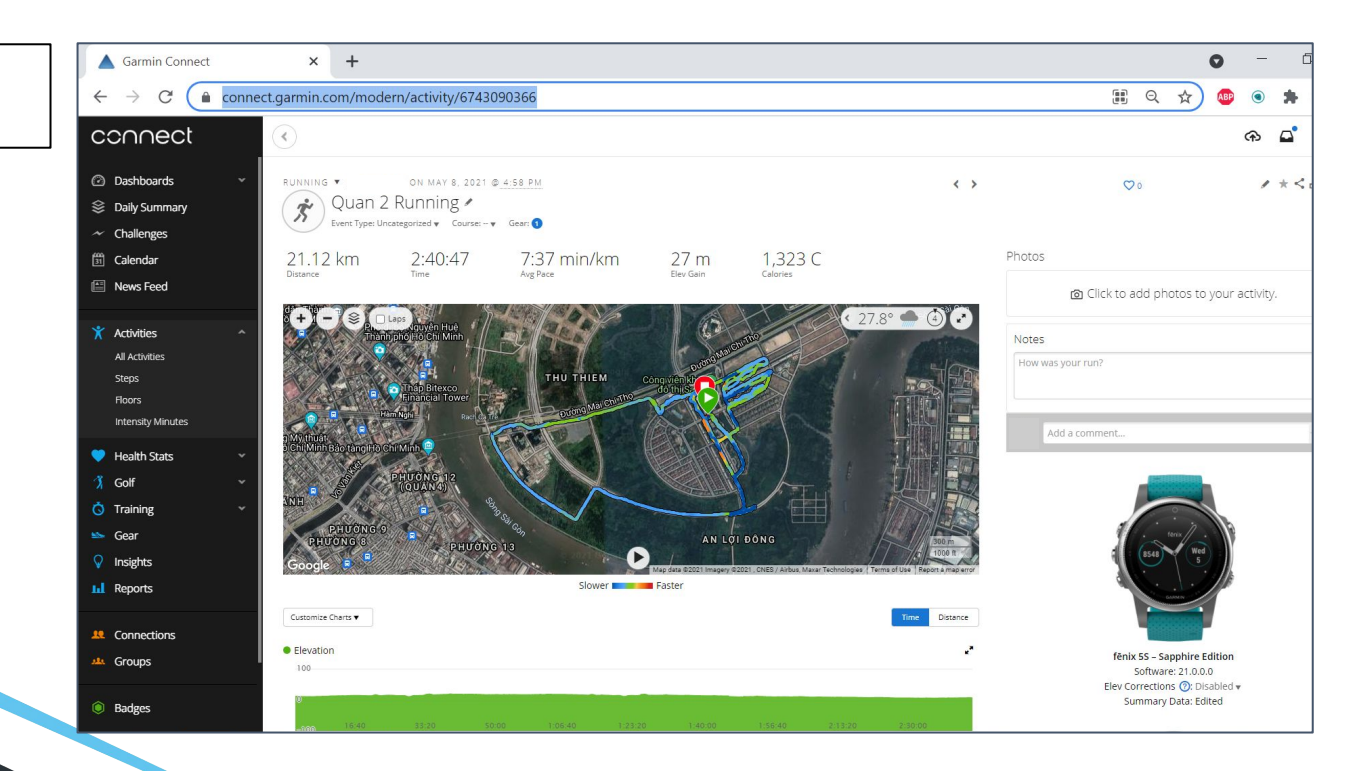

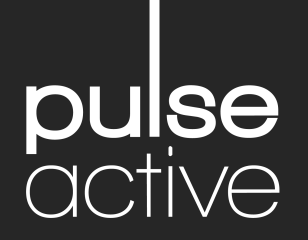

P: +84 2839252829E: info@pulse.vnW: www.pulse.vn